Servisno uputstvo za upotrebu i korišćenje fiskalnog pisača FP555 BA

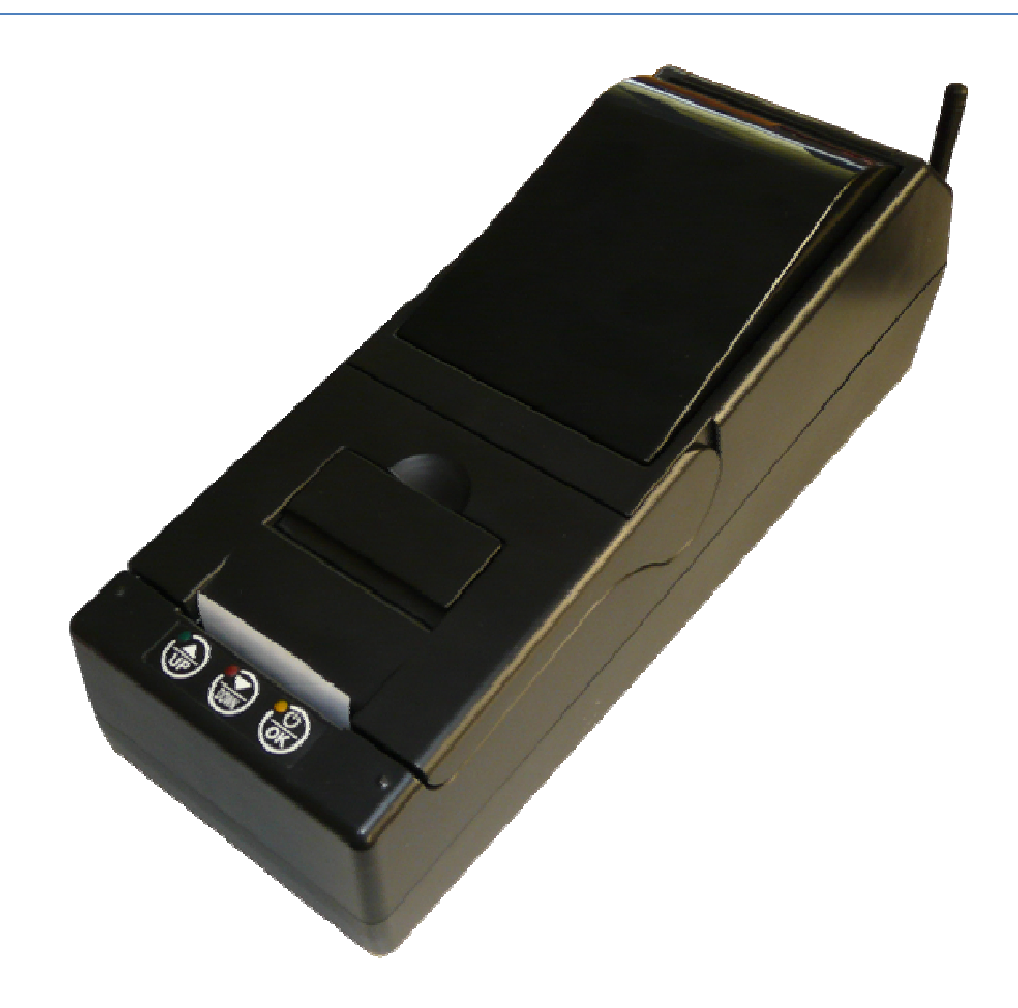

Copyright © 2010, HCP d.o.o

# Sadržaj

| Servisni režim                                    | 3  |
|---------------------------------------------------|----|
| Fiskalizacija                                     | 4  |
| Servisne Plombe                                   | 10 |
| Gprs Modem                                        | 11 |
| Reset Uređaja                                     | 13 |
| Algoritam rada uređaja                            | 14 |
| Spisak komponenata                                | 23 |
| Detaljna električna šema uređaja                  | 25 |
| Uputstvo za čitanje programske memorije           | 32 |
| Uputstvo za čitanje operativne memorije           |    |
| Uputstvo za čitanje fiskalne memorije             | 34 |
| Uputstvo za čitanje memorije elektronskog žurnala | 35 |
| Uputstvo za rad sa sa bazom artikala              |    |
| Podešavanje COM portova                           | 37 |
| IOSA broj                                         | 37 |
| Fiskalni modul                                    |    |
| Elektronski žurnal                                | 41 |
| Xilinx Mikrokontroler                             | 44 |

### Servisni režim

Da bi ušli u reset, treba staviti džamper u JP2 položaj kao na slici dok je uređaj ugašen. Nakon što se upali ući će u reset, što će ispisati na displeju, džamper tada treba skinuti.

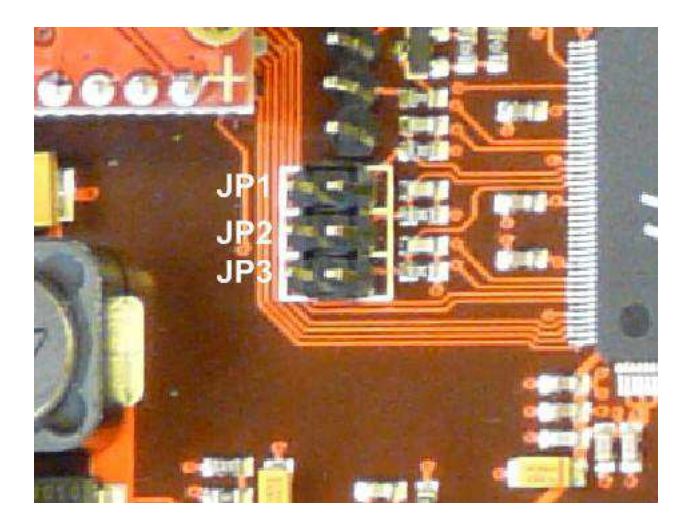

- Oznaka JP1 je za Servisiranje i GPRS
- Oznaka JP2 je za Reset
- Oznaka JP3 je za Testni režim

Slika1: Položaj i oznaka kratkospojnika na ploči

Sledeće što treba uraditi je uspostaviti komunikaciju sa uređajem preko računara. Komunikacioni kabl spojiti na serijski port računara i COM2 fiskalnog pisača. Na slici je šema kabla za PC i externi display.

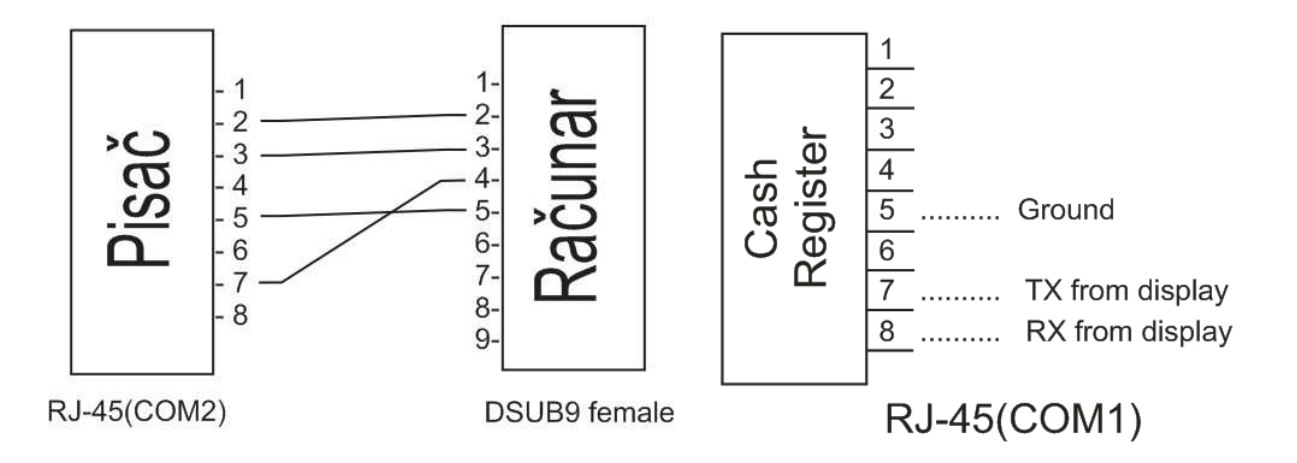

Slika2: Šeme kablova za komunikaciju sa računarom COM2, i priključak externog displeja COM1

## Fiskalizacija

| 0115                              | set time                     | 🤝 reset P                                 | aily report                  |
|-----------------------------------|------------------------------|-------------------------------------------|------------------------------|
| Cashiers                          |                              |                                           |                              |
| <ul> <li>Advertisement</li> </ul> | fiscalise                    | reset C                                   | current state report         |
| Vats                              |                              |                                           |                              |
| Measure units                     | date:                        |                                           | from                         |
| ▶ Departments                     | Thursday, October 28, 2010 💌 | FIB 121212121212                          | Thursday, October 28, 2010 💌 |
| <u>C</u> lients                   | time:                        | JIB 1212121212122                         | to                           |
| <u>G</u> PRS                      | 12/02/01                     |                                           | Thursday, October 28: 2010   |
| <u>T</u> ools                     |                              | time of fiscalisation 20.10.2010,15:01:17 |                              |
| <u>S</u> ettings                  | 🛞 set time                   | ? read data                               | execute periodical rep       |
| <u>F</u> iscalisation             |                              |                                           |                              |
| Fiscal <u>d</u> ata               |                              |                                           |                              |
| Test sale                         | test dnevni read time        | execute extra test                        | t                            |
| Display                           |                              |                                           |                              |
| <u>H</u> CP d.o.o.                | test status                  | User test                                 |                              |
| Exit program                      |                              |                                           |                              |

Slika 3: Dijalog prozor Komunikacionog programa sa dijalogom za fiskalizaciju

Distributer unosi IBFM kroz program u polju "send IBFM". IBFM ima format dva znaka i šest cifara. Iz opcije *fiscalisation* glavne aplikacije, se podešava vreme i datum pritiskom na SET TIME. U gornjem levom uglu se podešava vreme i datum iz računara, a ispod njega se može birati datum i vreme za promenu. Sat realnog vremena ostaje aktivan i kad je kasa iskljucena i preko 5 godina.

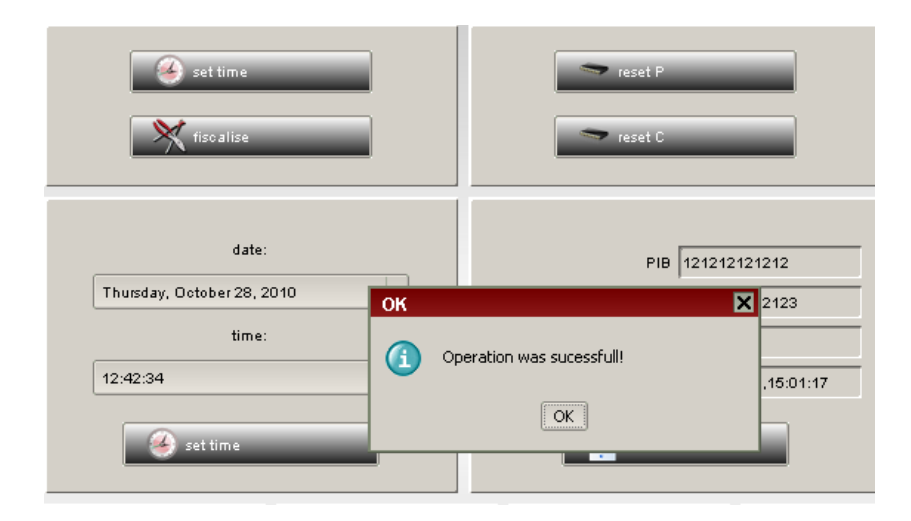

Slika 4: Podešavanje datuma i vremena

Dugmadima **RESET P** i **RESET C** se izrađuju reseti. Oni se mogu izraditi samo nakon podešenog datuma i vremena. Reset P će obrisati RAM i promet koji nije zabeležen u Dnevnom izvještaju. Reset C će pored toga obrisati i bazu artikala. Biće vraćena sva opšta podešavanja na fabrička (kasiri, odjeljenja) osim podešavanja GPRS. Za reset GPRS modema treba postaviti džampere u JP1 i JP2 položaje i tada upaliti štampač. Na displeju će biti ispisano RESET GPRS. Ujedno će biti urađen jedan od reseta (C,P) i resetovanje rada modema.

Slika 5: Dugmad za reset

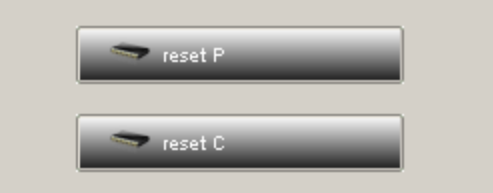

Radni režim uređaja podrazumeva da džamper nije ni u jednom od polažaja prikazanog na slici.Za proceduru Fiskalizacije novog uređaja ne treba stavljati servisne džampere. Nakon uključenja podesite vreme kao u prethodnom primeru a zatim pritiskom na dugme *ficalise* prikazaće se dialog box za unošenje PIB-a (Poreskog Identifikacionog Broja). PIB se sastoji od 12 cifara. Nakon unetog PIB-a, potrebno je uneti JIB (jedinstveni identifikacioni broj koji ima 13 cifara). U započetom procesu uređaj će još proveriti memorijsku karticu elektronskog žurnala, što treba sačekati jer se štampač mora sam restartovati.

| set time |       | reset P          |
|----------|-------|------------------|
| date:    |       | РІВ              |
| 13:22:04 | Input | iter PIB number! |
| set time |       | OK Cancel        |

#### Slika 6: Unos PIB-a i fiskalizacija

Nakon fiskalizacije treba podesiti poreske stope (A,E,J,K,M), zaglavlje i parametre GPRS modema.

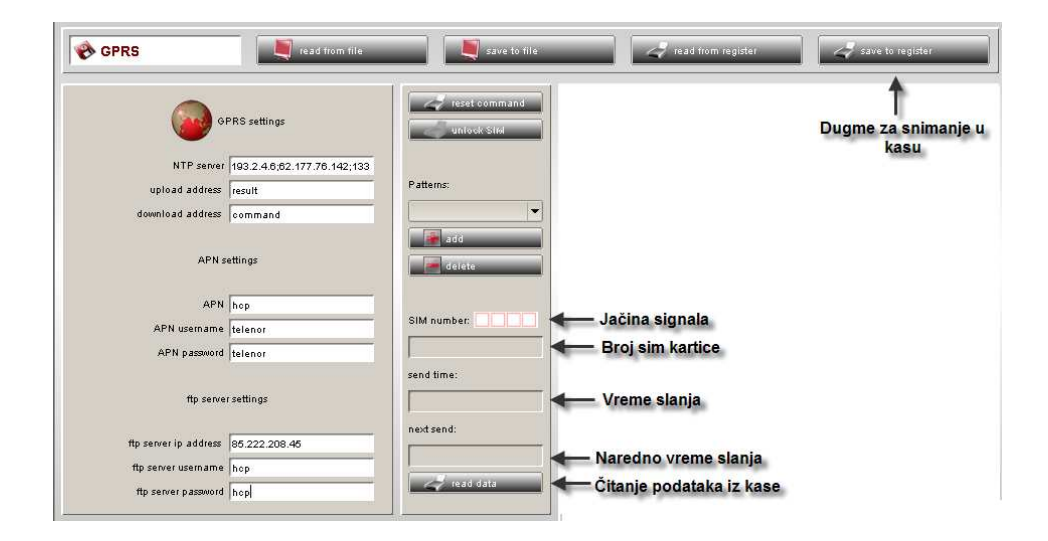

Slika 7: Podešavanje GPRS parametara

**Izrada Servisiranja,** Potrebno uneti vreme (vreme početka tj trenutno vreme kad vršimo servisiranje).

- "N" neosnovano zahtevano servisiranje
- ✓ "T" tehnički pregled
- ✓ "B" popravka neispravnosti bez skidanja programske i fiskalne plobe
- "P" popravka neispravnosti sa skidanjem programske plombe
- ✓ "F" popravka neispravnosti sa skidanjem fiskalne plombe
- "O" –popravka neispravnosti sa skidanjem programske i fiskalne plombe
- "K" –izmena sadržaja programske memorije
- ✓ "M" zamjena fiskalnog modula
- "I" izmena sadržaja programske memorije i zamjena fiskalnog modula

\*Napomena : Fiskalni uređaj ima mogućnost implementacije svih navedenih vrsta servisiranja i smeštanje u fiskalnu memoriju 80 zapisa o vrsti servisiranja i vremenskim odrednicama početka i kraja servisiranja. Nakon svakog servisiranja na uređaju se odštampa isečak sa brojem preostalim brojem servisa. Nakon izvršenih 80 servisa onemogućava se dalje registrovanje prometa i sadržaj fiskalne memorije se može očitati samo preko porta fiskalnog uređaja.

\***Napomena :** Tehnički pregled treba izvršiti najmanje jednom godišnje. Kasa će beležiti u fiskalnoj memoriji datume pregleda , i upozoravati na godišnji pregled 15 dana pre datuma narednog tehničkog pregleda.

Prvo proveriti komunikaciju u podmeniju "Alatke" gde u opciji PC port selektovati aktivan port na kome se priključuje DSUB-9 konektor dok je brzina već definisana i ne treba je podešavati. Pritiskom na "TEST" pojavljuje se odgovor da li je uspostavljena komunikacija. Kada je komunikacija uspostavljena dobija se odgovor da je "**Podešavanje uspešno**".

Nakon toga ulazimo u karticu **Settings**, gde u panelu Service su prikaza dva dugmeta **Execute** i **Print**. Potrebno je postaviti džamper JP3, ugasiti i upaliti kasu. Pritisnuti dugme "Execute". Pojaviće se Service dialog (slika 3), potrebno je podesiti vreme (trenutno vreme), potom ispod imate opciju odabira tipa servisa i na kraju samo potvrdite na dugmetu "Ok". Na uređaju će se odštampati datum i tip servisa koji ste izabrali.

| SERVICE DIALOG   |
|------------------|
| -parameters      |
| start time       |
| 10:49 09/09/2010 |
| type of service  |
| N                |
| Ok Cancel        |

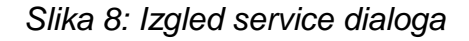

Dugme "Print" služi za štampanje svih izvršenih servisiranja sa datumom i tipom servisa koji su urađeni.

U reset u i servisiranjima postoje sledeći postupci testiranja kase, koji se biraju tasterima: UP▲ i DOWN▼, i OK :

- 1 Test štampača
- 2 Test displeja
- 3 Test tastature
- 4 Test fiskalne memorije
- 5 Test GPRS modema
- 6 Test zvučnog signala
- 7 Test bar kod porta
- 8 Test otvaranja fioke

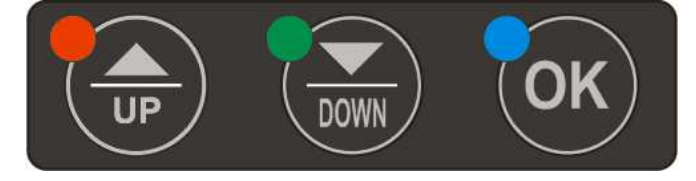

Slika 9: Tasteri štampača

> **Testiranje Štampača,** Ovim postupkom, štampač će ispisati sva slova i simbole koje ima u memoriji (mala i velika ćirilična i latinična slova, kao i brojeve, znakove u dva postojeća fonta) na obe trake. Izgled isečka na slici 5.

Fiskalni dokument je štampan na službenom jeziku BiH. Čitljivost podataka na kontrolnoj traci je min 3 god. U slučaju nestanka papira ili kvara stampača, blokira se dalji rad do otklanjanja kvara kada se štampa nastavlja. Štampu fiskalnih dokumenata prati štampa MD5 kontrolne sume na kraju dokumenata. Na kraju svakog fiskalnog dokumenta se nalazi fiskalni logo 7 x 7 mm.

Pre fiskalizacije se mogu štampati samo testni dokumenti dok se nakon se nakon fiskalizacije mogu štampati fiskalni i nesfiskalni dokumenti. Formiranje dnevnog izvestaja se može izvrsiti pomoću tastature fiskalnog uredjaja.

Slika 10: Izgled isečka nakon testiranja štampača

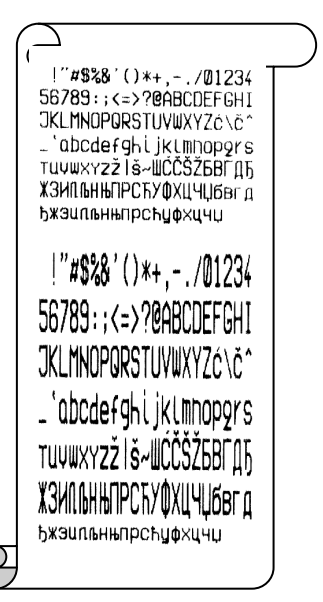

Testiranje Displeja, Testiranje je standardno za displejeve ovakvog tipa. Sastoji se od paljenja i gašenja displeja, ispisivanje nula i osmica, kao i potpunog ispunjavanja ćelije karaktera. Displej je sa strane pradavca i kupca dvoredni sa po 16 karaktera.

> **Testiranje Tastature,** Sastoji se od pritiskivanja tastera i istovremenog vizuelnog očitavanja i proveravanja ispisa na displeju (Taster "broj ili taster koji smo pritisnuli).

**Testiranje Fiskalne Memorije,** Pritiskom nekog od tastera za potvrdu, na isečku ispisuje uspešnost testa ("Test Uspešan") i zvučnim signalom označava kraj testa.

Nastaviće se automatski sa :

✓ TESTIRANJEM FISKALNOG ŽURNALA

✓ GPRS MODEMA

Po završetku testa za svaki od navedenih se ispisuje na isečku "Test uspešan " ako je uspešno ili "Test neuspešan" za neuspešno izvršeno testiranje.

### > Test GPRS Modema-a,

Započinje tasterom za potvrdu. Nakon toga se vrši testiranje.Na kraju se na isečku ispisuje da li test uspešan ili ne.

### Test Zvučnog Signala,

Pritisnemo dugme za potvrdu. Na isečku će se ispisati ("Test zvučnog signala") i tekst da li je test uspešan ili ne.

### > Testiranje Otvaranja Fioke,

Za ovaj test je neophodno da kasa bude povezana sa fiokom za novac. Nakon povezivanja, pritiskom na jedan od tastera potvrde ako je sve ispravno fioka će se otvoriti.

### > Testiranje PROGRAMSKE MEMORIJE,

Programska memorija se samotestira u toku rada uređaja. Ukoliko se utvrdi greška na programskoj memoriji kasa signalizira grešku ispisom na displeju i blokira dalji rad kase.

#### > Testiranje OPERATIVNE MEMORIJE,

Operativna memorija se samotestira u toku rada uređaja. Ukoliko se utvrdi greška na programskoj memoriji kasa signalizira grešku ispisom na displeju i blokira dalji rad kase. Na displeju se ispisuje "Mora se izvrsiti reset". Operativna memorija zadržava podatke preko godinu dana nakon nestanka glavnog napajanja.

#### Testiranje ELEKTRONSKOG ŽURNALA,

Žurnal se samotestira u toku rada uređaja. Ukoliko se utvrdi greška na žurnalu kasa signalizira grešku ispisom na displeju i blokira dalji rad kase. Na displeju se ispisuje "Greška žurnala". Žurnal zadržava podatke preko 5 godina. Kada je broj zapisa u žurnalu pri kraju, kasa upozorava korisnika da je žurnal pri kraju. Kada je broj preostalih zapisa u žurnalu ispod 300 linija, kasa ne dozvoljava dalju prodaju i zahteva završetak računa. Ostavljena je sloboda korisniku da izabere način plaćanja kojim će se završiti račun. U elektronski žurnal se upisuju podaci koji se inače štampaju na kontrolnoj traci, i upisuju zajedno sa potrebnom MD5 kontrolnom sumom. Žurnal je zaštićen od brisanja podataka posebnom šifrom. Elektronski žurnal je realizovan pomoću SD kartice veličine od 1 GB do 8GB. IBFU i JIB fiskalne memorije i elektronskog žurnala se moraju slagati u suprotnom se blokira dalji rad uređaja.

### **Servisne Plombe**

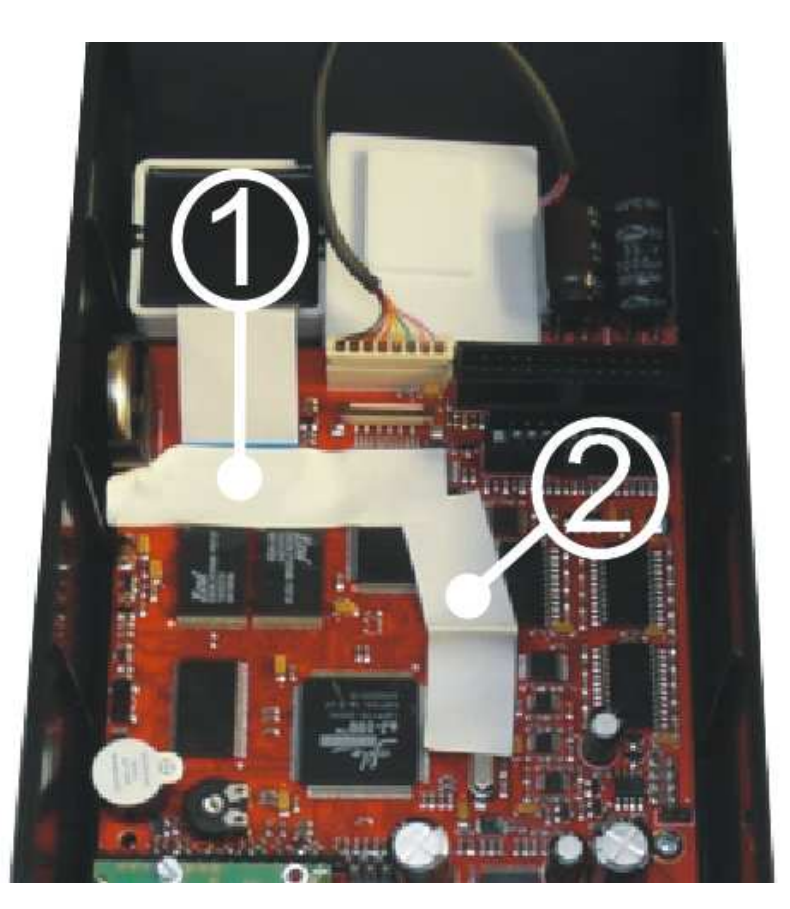

Slika 11:Položaj plombi: 1. Fiskalna plomba, 2. Plomba za zabranu programiranja.

Onemogućeno je izvršavanje reseta za: brisanje cjelokupnog sadržaja operativne memorije, podataka o ostvarenom evidentiranom prometu i ostvarenom reklamiranom prometu u operativnoj memoriji, baze artikala u operativnoj memoriji i deblokadu software-a bez skidanja servisne plombe.

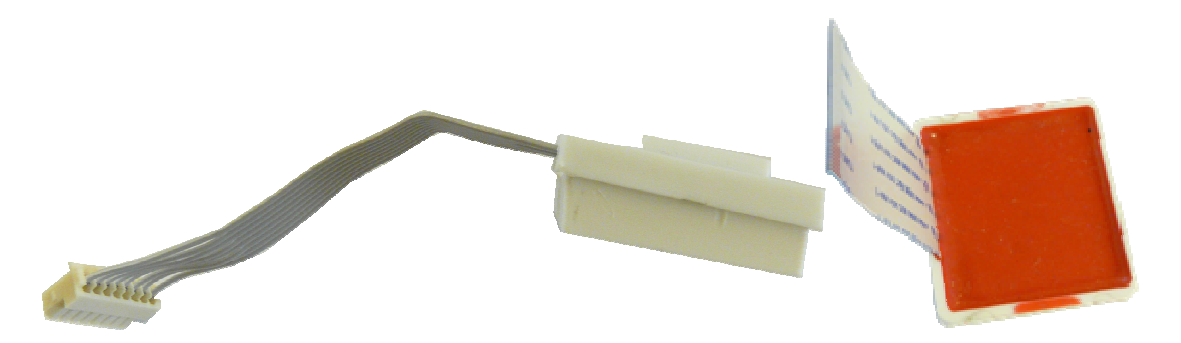

Slika 12: Izgled elektroničkog žurnala i fiskalne memorije

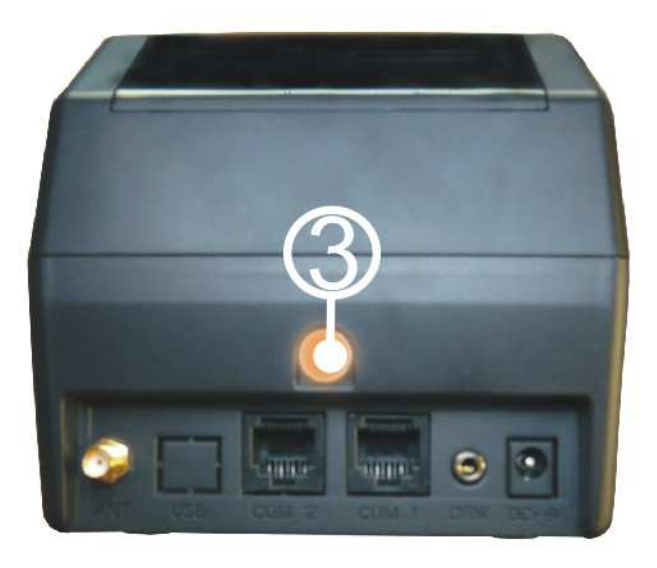

*Slika 13:* Mesto za servisersku plombu. plombu

Slika 14: Mesto za proizvođačku

# **Gprs Modem**

| 😵 GPRS               | read from tile                 | save to file  | read from register       | save to register            |
|----------------------|--------------------------------|---------------|--------------------------|-----------------------------|
| <b>@</b>             | GPRS settings                  | reset command |                          | Dugme za snimanje u<br>kasu |
| NTP serv             | er 193.2.4.6;62.177.76.142;133 |               |                          | - Internet                  |
| upload addres        | s result                       | Patterns:     |                          |                             |
| download addres      | s command                      | -             |                          |                             |
| APM                  | ł settings                     | add           |                          |                             |
| AP                   | Nhop                           |               |                          |                             |
| APN usernam          | e telenor                      | SIM number:   | Jacina signala           |                             |
| APN passwo           | rd telenor                     |               | Broj sim kartice         |                             |
|                      |                                | send time:    |                          |                             |
| ftp ser              | ver settings                   |               | ◀─── Vreme slanja        |                             |
|                      |                                | next send:    |                          |                             |
| ftp server ip addres | \$ 85.222.208.45               |               | Naredno vreme slanja     |                             |
| ftp server usernam   | e hop                          |               | Trancano vienie sianja   |                             |
| ftp server passwo    | rd hep                         | read data     | Citanje podataka iz kase |                             |

Slika 15: Podešavanje GPRS-a

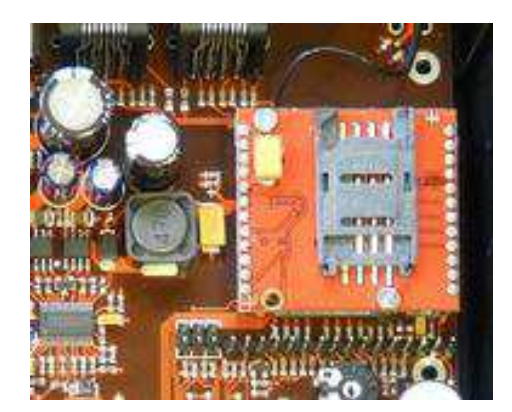

Slika 16: Mjesto za SIM karticu na ploči

Na tabeli na slici 10. treba upisati parametre vezane za rad modema. Kada se popune polja snimiti tako što se postavite džamper u položaj JP1(slika 2) i snimiti u kasu pritiskom polja "Save to register" (slika 10).

Vrijednosti za NTP server se mogu unijeti u polju označenom na slici 10 kako bi se vršila sinhronizacija sa realnim vremenom preko GPRS-a. Minimalno treba unijeti jednu adresu, a omogućeno je unijeti do tri adrese NTP servera. Ako unosite više adresa međusobno se moraju odvajati tačkom i zarezom (;).

Sva ostala podešavanja GPRS modema su moguća kada je džamper u položaju JP1 (IP adresa, username, password ...), u radnom režimu. Odabir je mogu samo u radnom režimu. Kasa se ne smije gasiti i paliti kako ne bi došlo do reseta uređaja. Nakon ovog podešavanja i sklanjanja džampera, ugasiti i upaliti kasu kako bi novo podešavanje bilo validno. Ako je ispravno podešen terminal kasa će raditi u režimu koji neće zahtjevati nikakve dodatne intervencije. Čitanje podataka iz uređaja je moguće pošto modem uđe u mrežu. U programu klikom na "read data" (slika 10).

\*Napomena 14: Ukoliko postoje neke greške uređaj će u određenim vremenskim intervalima na zaslonu prikazivati poruka "Greška GPRS modema". Diode na tasterima se ponašaju tako da se 12h pre slanja upali zelena i nakon toga se zvučni signal oglašava na svakih 15 minuta. Žuta će se upaliti i ugasiti u momentu početka konekcije modema na server PU. Crvena će svetleti sve dok se podaci u potpunosti ne pošalju na server nakon toga će se ugasiti. Ako se nikad ne ugasi posle više dana pokušavanja slanja to označava problem u radu.

### Resetovanje GPRS modema

Ovo se može uraditi na dva načina: Hardverskim resetom gdje se istovremeno postavljaju džamperi za Reset (JP2) i džamper za tehnički pregled odnosno za podešavanje GPRS-a (JP1). Uređaj se prethodno ugasi, postave džamperi i onda upali. Na zaslonu će pisati "RESET UREĐAJA, GPRS C". U slučaju običnog reseta neće biti "GPRS" dijela.

Drugi način je softverski i radi se preko programa u dijelu GPRS tab-a. Postaviti džamper JP1 dok je kasa uključena. Iz prozora GPRS programa pritisnuti dugme "reset command". Ovo je moguće jedino kada modem radi neko vrijeme, te vraća komande sa FTP servera na default.

### **Reset Uređaja**

Fiskalni uređaj podržava dva tipa reseta (C,P) sa smiještanjem u fiskalnu memoriju 50 zapisa o vrsti i vremenskim odrednicama reseta. Po potvrdi izabranog reseta uređaj ulazi u proceduru resetovanja. Reset procedura se završava, printanjem dokumenta o izvršenom resetu. Nakon čega na zaslonu se pojavljuje osnovni radni meni i kasa je spremna za rad (pod pretpostavkom da ste prije ovoga izvršili fiskalizaciju uređaja).

**Resetom tipa P** brisanje podataka o ostvarenom evidentiranom prometu i ostvarenom reklamiranom prometu u operativnoj memoriji;

**Resetom tipa C** brisanje cjelokupnog sadržaja operativne memorije (baza artikala, podešavanja vezana za kasire, odeljenja..);

\***Napomena 9**: Ukoliko prilikom reseta džamper nije pomjeren iz položaja za reset pojavi će se upozorenje na zaslonu i nije moguće izvršiti reset do kraja.

\***Napomena 10**: Ukupan broj reseta koji se upisuju u fiskalnu memoriju je 50. Pri svakom izvršenju reseta broj se umanjuje i preostali broj se prikazuje na isječku. Onemogućeno je dalje registrovanje prometa pomoću fiskalne kase, nakon smiještanja u fiskalnu memoriju 50 zapisa o vrsti i vremenskim odrednicama reseta s tim što je omogućeno očitavanje sadržaja fiskalne memorije preko porta.

\***Napomena 11**: Omogućena je automatska obnova sadržaja operativne memorije nakon izvršenog reseta tipa C ili P sa komandom potvrde sata realnog vremena, s tim da dalje registrovanje prometa nije moguće u slučaju nemogućnosti obnove sadržaja.

\***Napomena 12:** U slučaju da uređaj prijavljuje da je žurnal pun moguće je i dalje izvršiti reset uređaja ako to dozvoljava stanje fiskalne memorije. Ali tada neće biti isprintan isječak o tom izvještaju.

# Algoritam rada uređaja

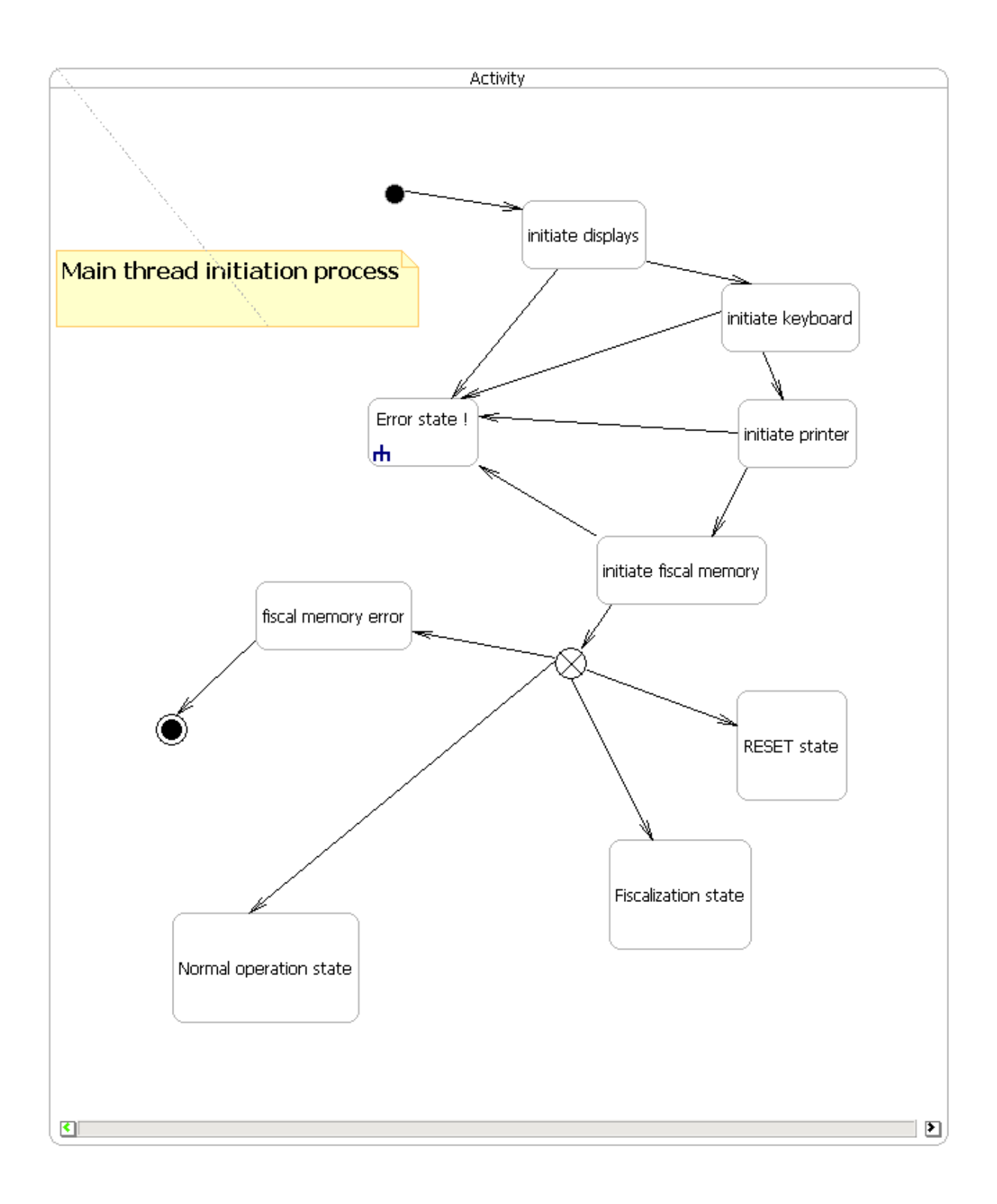

![](_page_14_Figure_1.jpeg)

![](_page_15_Figure_1.jpeg)

![](_page_16_Figure_1.jpeg)

![](_page_17_Figure_1.jpeg)

![](_page_18_Figure_1.jpeg)

![](_page_19_Figure_1.jpeg)

![](_page_20_Figure_1.jpeg)

![](_page_21_Figure_1.jpeg)

# Spisak komponenata

|     | Component                                 | list      | Bill of Materials For P    | CB Document                             |                                                                                     |                                                                                                    |             |
|-----|-------------------------------------------|-----------|----------------------------|-----------------------------------------|-------------------------------------------------------------------------------------|----------------------------------------------------------------------------------------------------|-------------|
|     | Source Data From:<br>Project:<br>Variant: |           | S<br>PP PLOCA P2<br>REV7.2 |                                         | -                                                                                   |                                                                                                    |             |
| _   | Description (Description)                 | 0/00/0040 | 40.00.00.414               |                                         | -                                                                                   |                                                                                                    |             |
|     | Report Date:                              | 30-Aug-11 | 3:11:05 PM                 |                                         |                                                                                     |                                                                                                    |             |
| Pie |                                           | 30-Mag-11 | 3.11.00 T M                |                                         |                                                                                     |                                                                                                    |             |
| No  | Component                                 | Quantity  | Manufacturer               | Part Number                             | Description                                                                         | Schematic reference                                                                                                    | Replaceable |
| 1   | ceramic capacitor                         | 2         | DUMOOND                    | R1210                                   | 10 uF, ceramic, 50V, X5R, +/- 10%, 1210                                             | C111, C116                                                                                                    | Equivalent  |
| - 3 | ceramic capacitor                         | 1         | PHYCOMP                    | CC0603JRNPO9BN470                       | 47 pF, ceramic, 50V, NPO, +/- 5%, 0603                                              | C219<br>C220, (opciono C58, C59)                                                                                                    | Equivalent  |
| 4   | ceramic capacitori                        | 39        | PHYCOMP                    | CC0603JRNPO9BN101                       | 100 pF, ceramic, 50V, NPO, +/- 5%, 0603                                             | C125,C212, C213, C214, C401,                                                                                                    | Equivalent  |
|     |                                           |           |                            |                                         |                                                                                     | C1130, C1131, C1132, C1133,<br>C1134, C1135, C1136, C1137,<br>C1138, C1139, C1140, C1141,<br>C1142, C1143, C1144, C1146,<br>C1148, C1149, C1150, C1151,<br>C1152, C1153, C1154, C1155,<br>C1156, C1157, C1159, C1162,<br>C1183, C1166, C1167, C1170,<br>C1171, C1701                                                                                                    |             |
| 5   | ceramic capacitor                         | 1         | PHYCOMP                    | CC0603JRNPO9BN221                       | 220 pF, ceramic, 50V, NPO, +/- 5%, 0603                                             | C107                                                                                                    | Equivalent  |
| 6   | ceramic capacitor                         | 3         | PHYCOMP                    | CC0603JRNPO9BN471<br>CC0603KRY7R9BB821  | 470 pF, ceramic, 50V, NPO, +/- 5%, 0603<br>820 pE ceramic, 50V, X7P +/- 10%, 0603   | C1001_C1002_C1003_C1004                                                                                                    | Equivalent  |
|     | Containio Capacitor                       | 12        |                            | 000000000000000000000000000000000000000 | 020 pr., ocianilo, 00 v, ATN, 17-10 /0, 0003                                        | C1009, C1010, C1013, C1004,<br>C1009, C1010, C1013, C1051,<br>C1052, C1053, C1054, C1059                                                                                                    | Lyuvaicht   |
| 8   | ceramic capacitor                         | 13        | PHYCOMP                    | CC0603KRX7R9BB102                       | 1 nF, ceramic, 50V, X7R, +/- 10%, 0603                                              | C61, C62, C63, C64, C65,<br>C1114, C1115, C1116, C1118,<br>C1119, C1121, C1122, C1123                                                                                                    | Equivalent  |
| 9   | ceramic capacitori                        | 2         | PHYCOMP                    | CC0603KRX7R9BB682                       | 6.8 nF, ceramic, 50V, X7R, +/- 10%, 0603                                            | C105,C106                                                                                                    | Equivalent  |
| 10  | ceramic capacitor                         | 11        | PHYCOMP                    | CC0603KRX7R9BB103                       | 10 nF, ceramic, 50V, X7R, +/- 10%, 0603                                             | C100, C103, C104, C110, C115,<br>C123, C127, C299, C302, C303,<br>C305                                                                                                    | Equivalent  |
| 11  | ceramic capacitor                         | 4         | PHYCOMP                    | CC0603KRX7R9BB333                       | 33 nF, ceramic, 50V, X7R, +/- 10%, 0603                                             | C16, C254, C264, C274                                                                                                    | Equivalent  |
| 12  | ceramic capacitor                         | 98        | PHYCOMP                    | CC0603KRX7R9BB104                       | 100 nF, ceramic; 50V, X7R, +/- 10%, 0603                                            | (2), C12,C39, C39, C102, C113,<br>C118,C120,C121,C122,C126,<br>C128,C130,C121,C122,C126,<br>C128,C131,C132,C133,C134,<br>C135,C136,C137,C138,C139,<br>C140,C201,C202,C203,C204,<br>C205,C206,C207,C208,C209,<br>C210,C211,C218,C221,C222,<br>C233,C224,C225,C226,C227,<br>C251,C252,C261,C226,C227,<br>C251,C252,C261,C262,C271,<br>C272,C282,C286,C287,C289,<br>C290,C501,C502,C503,C504,<br>C613,C614,C617,C618,C619,<br>C620,C621,C705,C811,C816,<br>C37,C318,C819,C822,C828,C30,<br>C1005,C1008,C1014,C105,<br>C1085,C1088,C1101,C1102,<br>C1103,C1104,C1105,C1106,                                                                                                    | Equivalent  |
| 14  | ceramic capacitor                         | 15        | AVX                        | TAJA105K016R                            | 1 uF, tantalum, 16V, +/- 10%, size A                                                | C109, C215, C216, C217, C253,<br>C263, C273, C281, C615, C616,<br>C702, C809, C1006, C1011,<br>C1056                                                                                                    | Equivalent  |
| 15  | tantal capacitor                          | 2         | AVX                        | TAJB475K020R                            | 4.7 uF, tantalum, 20V, +/- 10%, size B                                              | C108C130                                                                                                    | Equivalent  |
| 16  | tantal capacitor                          | 3         | AVX                        | TAJB685K016R                            | 6.8 uF, tantalum, 16V, +/- 10%, size A                                              | C1110, C1111, C1113                                                                                                    | Equivalent  |
| 17  | resistor                                  | 4         | PHYCOMP                    | RC0603JR-070RL                          | 100 uF, tantalum, 16V, +/-10%, size D<br>0 Ohm, 1/10W, 50V, +/-5%, 0603, thick film | C1703, C1705<br>R107, R112, R118, R616,                                                                                                    | Equivalent  |
| 19  | resistor                                  | 7         | PHYCOMP                    | RC0603FR-071RL                          | 1 Ohm, 1/10W, 50V, +/-1%, 0603, thick film                                          | R702, R1003, R1004, R1007,<br>R1053, R1054, R1058                                                                                                    | Equivalent  |
| 20  | resistor                                  | 3         | PHYCOMP                    | RC0603FR-074R7L                         | 4.7 Ohm, 1/10W, 50V, +/-1%, 0603, thick film                                        | R102, R106, R111                                                                                                    | Equivalent  |
| 22  | resistor                                  | y         | PHICOMP                    | RU0003FR-07330RL                        | 350 Onm, 1/1000, 500, 4/-1%, 0603, thick film                                       | R1140, R142, R144, R1140,<br>R1141, R1144, R1145, R1146,<br>R1147                                                                                                    | Equivalent  |
| 23  | resistor                                  | 34        | РНҮСОМР                    | KUUBUSFR-071KL                          | אר עווית, 1/10W, 50V, +/-1%, 0603, thick film                                       | Kitok, Kitok, Kitok, Kitok,<br>Kitok, Kitok, Kitok, Kitok, Kitok, Kitok,<br>Kitak, Kitak, Kitak, Kitak, Kitak,<br>Kitak, Kitak, Kitak, Kitak,<br>Kitak, Kitak, Kitak, Kitak,<br>Kitak, Kitak, Kitak, Kitak,<br>Kitak, Kitak, Kitak,<br>Kitak, Kitak, Kitak,<br>Kitak, Kitak, Kitak,<br>Kitak, Kitak, Kitak,<br>Kitak, Kitak, Kitak,<br>Kitak, Kitak, Kitak,<br>Kitak, Kitak, Kitak,<br>Kitak, Kitak, Kitak, Kitak,<br>Kitak, Kitak, Kitak, Kitak,<br>Kitak, Kitak, Kitak, Kitak,<br>Kitak, Kitak, Kitak, Kitak,<br>Kitak, Kitak, Kitak, Kitak, Kitak,<br>Kitak, Kitak, Kitak, Kitak,<br>Kitak, Kitak, Kitak, Kitak, Kitak,<br>Kitak, Kitak, Kitak, Kitak, Kitak, Kitak,<br>Kitak, Kitak, Kitak, Kitak, Kitak, Kitak, Kitak,<br>Kitak, Kitak, Ki | Equivalent  |
| 24  | resistor                                  | 1         | PHYCOMP                    | RC0603FR-072KL                          | 2k Ohm, 1/10W, 50V, +/-1%, 0603, thick film                                         | R705                                                                                                    | Equivalent  |
| 25  | resistor                                  | 2         | PHYCOMP                    | RC0603FR-071K2L                         | 1k2 Ohm, 1/10W, 50V, +/-1%, 0603, thick film                                        | R65, R66                                                                                                    | Equivalent  |

| 26   | resistor               | 3  | PHYCOMP         | RC0603FR-074K7L                 | 4k7 Ohm, 1/10W, 50V, +/-1%, 0603, thick film                                         | R282, R283, R706                                               | Equivalent     |
|------|------------------------|----|-----------------|---------------------------------|--------------------------------------------------------------------------------------|----------------------------------------------------------------|----------------|
| 27   | resistor               | 37 | PHYCOMP         | RC0603FR-0710KL                 | 10k Ohm, 1/10W, 50V, +/-1%, 0603, thick film                                         | R63, R67, R294, R101, R115,                                    | Equivalent     |
|      | 10010101               | 0. | 11100           |                                 |                                                                                      | R119, R126, R127, R128, R139,                                  | Equivalent     |
|      |                        |    |                 |                                 |                                                                                      | R141, R143, R145, R146, R147,<br>R203, R204, R205, R206, R291, |                |
|      |                        |    |                 |                                 |                                                                                      | R302, R303, R304, R305, R401,                                  |                |
|      |                        |    |                 |                                 |                                                                                      | R501, R502, R601, R611, R614,<br>R827, R1059, R1061, R1063,    |                |
|      |                        |    |                 |                                 |                                                                                      | R1125, R1126, R1131                                            |                |
|      |                        |    |                 |                                 |                                                                                      |                                                                |                |
|      |                        |    |                 |                                 |                                                                                      |                                                                |                |
| 28   | resistor               | 2  | PHYCOMP         | RC0603FR-0713KL                 | 13k Ohm, 1/10W, 50V, +/-1%, 0603, thick film                                         | R105, R110                                                     | Equivalent     |
| 30   | resistor               | 4  | PHYCOMP         | RC0603FR-0720KL                 | 20k Ohm, 1/10W, 50V, +/-1%, 0603, thick film                                         | R103, R104, R109, R114                                         | Equivalent     |
| 21   | register               | 2  | BHYCOMB         | BC0602ED 0727KI                 | 271 Obm 1/10/1/ E01/ 1/ 19/ 0602 thick film                                          | B202                                                           | Equivalent     |
| 51   | 10313101               | 5  | 111000          | NO00001 NO12/NE                 | 27 CONT, 17 TOW, 30 V, 17-170, 0003, and Ann                                         | 11232                                                          | Equivalent     |
| 32   | resistor               | 2  | PHYCOMP         | RC0603FR-0736KL                 | 36k Ohm, 1/10W, 50V, +/-1%, 0603, thick film                                         | R819, R822                                                     | Equivalent     |
| 33   | resistor               | 1  | PHYCOMP         | RC0603FR-0744K2L                | 44k2 Ohm, 1/10W, 50V, +/-1%, 0603, thick film                                        | R113                                                           | Equivalent     |
| 34   | resistor               | 7  | PHYCOMP         | RC0603FR-0747KL                 | 47k Ohm, 1/10W, 50V, +/-1%, 0603, thick film                                         | R811, R812, R815, R820, R821,                                  | Equivalent     |
|      |                        |    |                 |                                 |                                                                                      | R825, R828, (opciono R709)                                     |                |
| 35   | resistor               | 6  | PHYCOMP         | RC0603FR-0756KL                 | 56k Ohm, 1/10W, 50V, +/-1%, 0603, thick film                                         | R1001, R1002, R1010, R1011,<br>R1051, R1052                    | Equivalent     |
| 36   | resistor               | 1  | PHYCOMP         | RC0603FR-0760K4L                | 60k4 Ohm, 1/10W, 50V, +/-1%, 0603, thick film                                        | R108                                                           | Equivalent     |
| 37   | resistor               | 15 | PHYCOMP         | RC0603FR-07100KL                | 100k Ohm, 1/10W, 50V, +/-1%, 0603, thick film                                        | R64, R68, R123, R251, R252,<br>R261, R262, R263, R271, R272,   | Equivalent     |
|      |                        |    |                 |                                 |                                                                                      | R826, R1107, R1113, R1115,                                     |                |
| 30   | resistor               | 2  | PHYCOMP         | RC0603ER-07165KI                | 165k Obm 1/10W 50V +/1% 0602 thick firm                                              | R1100<br>R253 R272                                             | Equivalent     |
| 38   | resistor               | 3  | PHYCOMP         | RC0603FR-07330KL                | 330k Ohm, 1/10W, 50V, +/-1%, 0603, thick film                                        | R116, R122, R125                                               | Equivalent     |
| 39   | resistor               | 4  | PHYCOMP         | RC0603FR-071ML                  | 1M Ohm, 1/10W, 50V, +/-1%, 0603, thick film                                          | R120, R202, R117, R121                                         | Equivalent     |
| 40   | resistor               | 1  | PHYCOMP         | RC1206ER-070RI                  | 0.0hm.1/4W.1206 (3216) +1% thick film                                                | R152                                                           | Equivalent     |
| .0   |                        |    |                 |                                 |                                                                                      |                                                                |                |
| 41   | resistor               | 1  | PHYCOMP         | RC1206FR-072R7L                 | 2R7 Ohm,1/4W,1206 (3216), ±1%,thick film                                             | R154                                                           | Equivalent     |
| 40   | resistor               | 1  | PHYCOMP         | RC1206FR-07100RL                | 100 Ohm,1/4W,1206 (3216), ±1%,thick film                                             | R293                                                           | Equivalent     |
| 42   | resistor               | 2  | PHYCOMP         | RC2512FR-07240RL                | 500 Ohm,1/4W,2512 (3216), ±1%,thick film                                             | R150, R151                                                     | Equivalent     |
| 43   | diode                  | 1  | VISHAY          | BYM13-40 melf                   | Schottky Barrier Rectifier, If=1A, Vrrm=40V,                                         | D281                                                           | Equivalent     |
| 44   | diode                  | 7  | FAIRCHILD       | BAV99                           | Small signal diode, If=200mA, Vrrm=70V, SOT23                                        | D1, D3, D4, D5, D11, D12, D13                                  | Equivalent     |
| 45   | diode                  | 1  | FAIRCHILD       | BAW56                           | Small signal diode. #=200mA. Vrrm=85V. SOT23                                         | D101                                                           | Equivalent     |
|      |                        |    |                 | 57/04 540                       |                                                                                      | - ···                                                          | - 1            |
| 47   | diode                  | 3  | VISHAY          | BZX84-B12                       | Small Signal Zener Diodes                                                            | D8, D9, D10                                                    | Equivalent     |
| 48   | diode SMB              | 1  | STM             | STPS340U                        | Schottky Barrier Rectifier, If=3A, Vrrm=40V, SMB                                     | D104                                                           | Equivalent     |
| 49   | diode SMB              | 2  | FAIRCHILD       | MBR140                          | Schottky Barrier Rectifier, If=1A, Vrrm=40V,                                         | D6, D102                                                       | Equivalent     |
| 50   | transistor PNP         | 3  | NXP             | BC857                           | SMALL SIGNAL PNP TRANSISTORS                                                         | Q71, Q72, Q73                                                  | Equivalent     |
| 51   | transistor NPN         | 5  | NXP             | BC847                           | NPN transistor, Ic=100mA, Vceo=45V, SOT23                                            | Q108, Q109, Q292, Q293, Q301,                                  | Equivalent     |
| 52   | transistor NPN         | 2  | NYD             | PC917                           | NDN transistor In-500mA Victor-45V/ SOT22                                            | Q1104                                                          | Equivalent     |
| 53   | transistor PNP         | 1  | NXP             | BC807                           | PNP transistor, Ic=-500mA, Vceo=-45V, SOT23                                          | Q702                                                           | Equivalent     |
| 55   | transistor P-FET       | 1  | FAIRCHILD       | FDV304P                         | Digital FET, P-channel, Vdss=-25V, Id=-0.12A,                                        | Q291                                                           | Equivalent     |
| 56   | transistor DUAL P-GATE | 2  | VISHAY          | SI4953ADY                       | SOT23<br>Dual P-channel MOSFET, Vdss=-30V, Id=-4,9A,                                 | Q103, Q106                                                     | Equivalent     |
| 57   | transistor DUAL N.GATE | 2  | EAIRCHILD       | EDS6000S                        | SO8                                                                                  | 0101 0102                                                      | Equivalent     |
| 57   |                        | 2  | TAIRCHIED       | 1 0303503                       | SO8                                                                                  | Q101, Q102                                                     | Lquivalent     |
| 58   | motor driver           | 3  | SIM             | L6219DS                         | Dual Full-Bridge PWM Motor Driver                                                    | U1001, U1002, U1003                                            | No Replacement |
| 59   | microcontroller        | 1  | XLINX           | XC9572XL-10TQG100I              | Xilinx CPLD, 10nsec, Industrial temp range,<br>TOFP100                               | U501                                                           | No Replacement |
| 60   | microprocessor         | 1  | AJILE           | AJ - 100                        | microprocessor, TQFP176                                                              | U1                                                             | No Replacement |
| 61   | RS232 transceiver      | 1  | STM             | ST3237E (MAX3237E,<br>ICL3237E) | RS232 transceiver, ± 15 kV ESD protected, 3 to                                       | U1101                                                          | No Replacement |
| 62   | memory chip selector   | 1  | FAIRCHILD       | NC7SB3157P6X                    | Low Voltage SPDT Analog Switch or 2:1                                                | U502                                                           | No Replacement |
| 63   | RAM                    | 1  | CYPRESS         | CY62146EV30-LL-45ZSXI           | Multiplexer/Demultiplexer Bus Switch<br>256K X 16 BIT CMOS SRAM. 55nS.               | U605                                                           | No Replacement |
| E.A. | Elash                  | 2  | EON             |                                 | industrial temp range, TSOP-II                                                       | 1600 1604                                                      | No Poplessmert |
| 64   | Fiash                  | 2  | EON             | ENZ9LV160AB-701P                | range,TSOP48 12mm x 20mm                                                             | 0600, 0601                                                     | No Replacement |
| 65   | LDO regulator          | 3  | NATIONAL        | LP3982IMM-ADJ                   | 300mA LDO, MSOP8                                                                     | U251, U252, U253                                               | No Replacement |
| 66   | STEP-DOWN controller   | 1  | NATIONAL        | LM2642M1C                       | Controller, TSSOP28                                                                  | 0101                                                           | NO Replacement |
| 68   | microcontroller        | 1  | TDK             | ACM0706-102-2P                  | Common-Mode Choke Coil, 1000Ohm at 100MHz,<br>50V. 1.5A                              | TR1                                                            | No Replacement |
| 69   | RTC chip               | 1  | MAXIM           | DS1371U                         | I2C, 32-Bit Binary Counter Watchdog Clock,                                           | U255                                                           | No Replacement |
| 70   | EMI suppression filter | 3  | MURATA          | BLM21PG300SN1                   | EMI suppresion filter, 30Ω at 100MHz, 0805                                           | L1102, L1103, L1105                                            | No Replacement |
|      |                        |    |                 | 51.104.1117                     |                                                                                      |                                                                |                |
| 70   | inductor shield        | 2  | COOPER BUSSMANN | DR127-470-R                     | Envir suppresion filter, 600Ω at 100MHz, 0805<br>Shielded Inductor, 47uH, Irms=2 95A | L1101,L1104,<br>L102,L103                                      | No Replacement |
| 73   | schmitt trigger        | 2  | NXP             | 74LVC14                         | Hex inverting Schmitt trigger with 5 V tolerant input                                | U801, U802, U803                                               | No Replacement |
|      |                        |    |                 |                                 |                                                                                      |                                                                |                |
| 74   | Quad bilateral switch  | 1  | NXP             | 74LVC4066                       | Quad bilateral switch                                                                | U4                                                             | No Replacement |
| 76   | crystal 7.3728MHz      | 1  | TAGOR           |                                 | XTAL_HC49/US                                                                         | XTAL203                                                        | No Replacement |
|      |                        |    |                 |                                 |                                                                                      |                                                                |                |
| 78   | connector              | 1  | MOLEX           | FH12-40S-0.5SH,<br>541324062    | FFC/FPC 0.5mm,FPC 40pin , 0.5mm pitch, bottom<br>contact                             | CN1602                                                         | No Replacement |
| 82   | connector              | 1  | MOLEX           |                                 | SOCKET FFC/FPC, 0.5MM, SMT, 12WAY<br>VERTICAL                                        | CN9                                                            | No Replacement |
| 84   | PCB P2 rev3            |    |                 |                                 |                                                                                      |                                                                |                |

![](_page_24_Figure_1.jpeg)

![](_page_24_Figure_2.jpeg)

![](_page_25_Figure_0.jpeg)

![](_page_25_Figure_1.jpeg)

![](_page_26_Figure_1.jpeg)

![](_page_27_Figure_1.jpeg)

![](_page_28_Figure_1.jpeg)

![](_page_29_Figure_1.jpeg)

![](_page_30_Figure_0.jpeg)

## Uputstvo za čitanje programske memorije

| HCP d.o.o. ver. 1.00 b          | a        |       |      |       |            |       |        |                 |
|---------------------------------|----------|-------|------|-------|------------|-------|--------|-----------------|
| <<                              | PC port  |       | from | bytes | patterns   |       |        | 🗢 program       |
| Cashiers                        | COM1 👻   | Tlash | 0    | 0     | 1-64Кь 💌   | add   | delete | 🗢 tiscal memory |
| Advertisement                   | 115200 👻 | RAM   | 0    | 0     | LAST 100 - | sdd 🐺 | delete | ram memory      |
| Vats                            | TEST     | tiso. | 0    | 0     | LAST 100 V | add   | delete | 🗢 tiscal data   |
| <ul> <li>Departments</li> </ul> |          |       |      | 8     |            |       |        |                 |
| ▶ <u>C</u> lients               | database |       |      |       |            |       |        |                 |
| GPRS                            | HCP 👻    |       |      |       |            |       |        |                 |
| ▶ <u>T</u> ools<br>Settings     | add      |       |      |       |            |       |        |                 |
| <u>F</u> iscalisation           | delete   |       |      |       |            |       |        |                 |
| 🕨 Fiscal <u>d</u> ata           | ×        |       |      |       |            |       |        |                 |
| 🕨 Test sale                     |          |       |      |       |            |       |        |                 |
| ▶ <u>H</u> CP d.o.o.            |          |       |      |       |            |       |        |                 |
| ▶ E≚it program                  | display  |       |      |       |            |       |        |                 |
|                                 |          |       |      |       |            |       |        |                 |

• **PC Software** – oficijelni software za administraciju uređaja. Ovo uputstvo, odnosno procedura, se neće mijenjati u slučaju promjene verzije programa.

Kompletnu programsku memoriju možete pročitati koristeći PC software. Tasteri za izvršavanje komandi nalaze se u meniju '*Tools*'. Pritiskom na taster '*program*', u gornjem desnom uglu, zadaje se komanda za čitanje kompletne programske memorije u odabrani fajl. Taster '*flash*' se koristi za čitanje određenog obima podataka iz flash memorije u kojoj je zapisana programska memorija uređaja. U polja sa desne strane tastera, potrebno je redom unjeti početnu adresu i broj byte-ova koje program treba da pročita. Također, možete odabrati u koju datoteku želite da podaci budu smješteni. U oba slučaja možete odabrati opciju prikaza podataka u heksadecimalnom zapisu.

### Uputstvo za čitanje operativne memorije

| HCP d.o.o. ver. 1.00 l            | 00       |         |      |       |            |       |        |               |
|-----------------------------------|----------|---------|------|-------|------------|-------|--------|---------------|
| <<                                | PC port  |         | from | bytes | patterns   |       |        |               |
| PLU's                             |          |         |      |       |            |       |        |               |
| Cashiers                          | COM1 V   | 🗢 tlash | O    | 0     | 1-64Kb 💌   | add 🕌 | delete | Tiscal memory |
| <ul> <li>Advertisement</li> </ul> | 115200 - | - RAM   | 0    | 0     | LAST 100 - | add   | delete | ram memory    |
| Vats                              |          |         |      |       |            |       |        |               |
| Measure units                     | TEST     | 🤝 fise. | 0    | 0     | LAST 100 V | 💣 add | delete | 🤝 fiscal data |
| Departments                       |          |         |      |       |            |       |        | 8             |
| <u>C</u> lients                   | database |         |      |       |            |       |        |               |
| GPRS                              | HCP 👻    |         |      |       |            |       |        |               |
| <u>T</u> ools                     |          |         |      |       |            |       |        |               |
| <u>S</u> ettings                  | add      |         |      |       |            |       |        |               |
| <u>Fiscalisation</u>              | delete   |         |      |       |            |       |        |               |
| Fiscal <u>d</u> ata               | M        |         |      |       |            |       |        |               |
| Test sale                         |          |         |      |       |            |       |        |               |
| <u>H</u> CP d.o.o.                |          |         |      |       |            |       |        |               |
| Exit program                      | display  |         |      |       |            |       |        |               |
|                                   | printer  |         |      |       |            |       |        |               |
|                                   |          |         |      |       |            |       |        |               |

• **PC Software** – oficijalni software za administraciju uređaja. Ovo uputstvo, odnosno procedura, se neće mijenjati u slučaju promjene verzije programa.

Kompletnu operativnu memoriju možete pročitati koristeću PC software. Tasteri za izvršavanje komandi nalaze se u meniju 'Tools'. Pritiskom na taster *'ram memory'*, u gornjem desnom uglu, zadaje se komanda za čitanje kompletne operativne memorije u odabrani fajl. Taster '*RAM*' se koristi za čitanje određenog obima podataka iz operativne memorije. U polja sa desne strane tastera, potrebno je redom unijeti početnu adresu i broj byte-ova koje program treba da pročita. Također, možete odabrati u koju datoteku želite da podaci budu smješteni. U oba slučaja možete odabrati opciju prikaza podataka u heksadecimalnom zapisu.

### Uputstvo za čitanje fiskalne memorije

| 🛩 HCP d.o.o. ver. 1.00 b                        | a        | _     |      |       |            |       |        |                 |
|-------------------------------------------------|----------|-------|------|-------|------------|-------|--------|-----------------|
| <<                                              | PC port  |       | from | bytes | patterns   |       |        | 🗢 program       |
| Cashiers                                        | COM1 👻   | tlash | 0    | 0     | 1-64Kb 💌   | add   | delete | 🗢 tiscal memory |
| Advertisement                                   | 116200 👻 | RAM   | 0    | 0     | LAST 100 🔻 | add 🖌 | delete | am mémory       |
| <ul> <li>Vats</li> <li>Measure units</li> </ul> | TEST     | fiso. | 0    | 0     | LAST 100   | add   | delete | 🤝 fiscal data   |
| 🕨 Departments                                   |          | -     |      |       |            |       |        |                 |
| ▶ <u>C</u> lients                               | database |       |      |       |            |       |        |                 |
| ▶ <u>G</u> PRS<br>▶ <u>T</u> ools               | HCP      |       |      |       |            |       |        |                 |
| Settings                                        | add      |       |      |       |            |       |        |                 |
| Eiscalisation                                   | delete   |       |      |       |            |       |        |                 |
| Fiscal <u>d</u> ata                             | Connect  |       |      |       |            |       |        |                 |
| Fest sale HCP do o                              |          |       |      |       |            |       |        |                 |
| <ul> <li>Exit program</li> </ul>                | display  |       |      |       |            |       |        |                 |
|                                                 | printer  |       |      |       |            |       |        |                 |

• **PC Software** – oficijelni software za administraciju uređaja. Ovo uputstvo, odnosno procedura, se neće mijenjati u slučaju promjene verzije programa.

Kompletnu fiskalnu memoriju možete pročitati koristeću PC software. Tasteri za izvršavanje komandi nalaze se u meniju '*Tools*'. Pritiskom na taster '*fiscal memory*', u gornjem desnom uglu, zadaje se komanda za čitanje kompletne fiskalne memorije u odabrani fajl. Taster '*fisc*' se koristi za čitanje određenog obima podataka iz fiskalne memorije. U polja sa desne strane tastera, potrebno je redom unijeti početnu adresu i broj byte-ova koje program treba da pročita. Također, možete odabrati u koju datoteku želite da podaci budu smješteni. U oba slučaja možete odabrati opciju prikaza podataka u heksadecimalnom zapisu.

### Uputstvo za čitanje memorije elektronskog žurnala

| HCP d.o.o. ver. 1.00  | ba       |                       |                     | -                 |
|-----------------------|----------|-----------------------|---------------------|-------------------|
| <                     | Cash in  | JOURNAL MEMORY BLOCKS | Print cash in - out |                   |
| PLU's                 |          |                       | Print base          | Journal data help |
| Cashiers              |          |                       |                     |                   |
| Advertisement         | A Read   | From block            | A Print copy        |                   |
| Vats                  | A Save   | 0                     |                     |                   |
| Measure units         | Cash out | To block              | Set new journal     |                   |
| Departments           |          |                       |                     |                   |
| <u>C</u> lients       |          |                       |                     |                   |
| <u>G</u> PRS          | Read     | 📿 Read blocks range   |                     |                   |
| <u> </u>              | Save     | Read selected data    |                     |                   |
| <u>S</u> ettings      | -        |                       |                     |                   |
| <u>F</u> iscalisation |          | Transform data        |                     |                   |
| Fiscal <u>d</u> ata   |          |                       |                     |                   |
| Test sale             |          |                       |                     |                   |
| HCP d.o.o.            |          |                       |                     |                   |
| E≚it program          |          |                       |                     |                   |
|                       |          |                       |                     |                   |
|                       |          |                       |                     |                   |

• **PC Software** – oficijelni software za administraciju uređaja. Ovo uputstvo, odnosno procedura, se neće mijenjati u slučaju promjene verzije programa.

Kompletnu memoriju žurnala možete pročitati koristeći PC software. Tasteri za izvršavanje komandi nalaze se u meniju '*Fiscal data*'. Pritiskom na taster '*Read blocks range*', zadaje se komanda za čitanje obima memorije žurnala koji je popunjen. Program vraća poruku o broju dostupnih i popunjenih blokova u memoriji. Taster '*Read selected data*' se koristi za čitanje određenog obima podataka iz memorije fajl. U polja sa desne strane tastera, potrebno je redom unijeti početnu adresu i krajnju adresu koje program treba da pročita. Također, možete odabrati u koju datoteku želite da podaci budu smješteni. Taster '*Transform data*' se koristi za dekodiranje prethodno pročitanog fajla u vidljiv oblik. Potrebno je odabrati prethodno pročitanu datoteku šelite da podaci budu smješteni. Također, možete odabrati u koju datoteku želite da podaci budu smješteni. Format dekodiranih podataka je HTML.

### Uputstvo za rad sa sa bazom artikala

| PLU's                         |    | ARTICLES |      | read from file |         | save to file | 47 re           | ad from r  | egister           | <i>4</i> % | ve to re | igister |
|-------------------------------|----|----------|------|----------------|---------|--------------|-----------------|------------|-------------------|------------|----------|---------|
| Cashiers                      | >> | n.o.     | Desc | ription        | Barcode | Price        | Vat             | M.U.       | Department        | Amount     | Sold     | i Lage  |
| Advertisement                 |    |          |      |                |         | 0            | search          |            | +                 | <u> </u>   |          |         |
| Vats                          |    |          |      |                |         | 12:          | import from E   | Excel file |                   |            |          |         |
| Measure units                 |    |          |      |                |         | 183          | export to Exe   | el file    |                   |            |          |         |
| Departments                   |    |          |      |                |         |              | sort descend    | ing        |                   |            |          |         |
| <u>C</u> lients               |    |          |      |                |         | 2            | program the     | selected   | articles to the r | register   |          |         |
| <u>G</u> PRS                  |    |          |      |                |         | -            | delete select   | ed article | s in the registe  | r          |          |         |
| <u>T</u> ools                 |    |          |      |                |         | 4            | delete all arti | cles from  | the register      |            |          |         |
| Settings                      |    |          |      |                |         |              | generate ran    | idom artic | les to the table  | e          |          |         |
| Fiscalisation                 | -  |          |      |                |         |              | article sale    |            |                   |            | × I      |         |
|                               | -  |          |      |                |         |              | article prices  |            |                   |            | •        |         |
| Fiscal gata                   | -  |          |      |                |         |              | binary data     |            |                   |            | •        |         |
| <ul> <li>Test sale</li> </ul> | -  |          |      |                |         |              | MySQL           |            |                   |            | •        |         |
| HCP d.o.o.                    |    |          |      |                |         |              |                 |            |                   |            |          |         |
| Exit program                  |    |          |      |                |         |              |                 |            |                   |            |          |         |

• *PC Software* – oficijelni software za administraciju uređaja. Ovo uputstvo, odnosno procedura, se neće mijenjati u slučaju promjene verzije programa.

Sve operacije vezane za rad sa bazom artikala nalaze se u software-u, u meniju PLU's. U glavnoj tabeli možete definirati nove artikle i mijenjati podatke o već unesenim ili pročitanim artiklima. Podaci se mijenjaju samo u prikazanoj tabeli sve dok se ne izvrši neka od komandi za snimanje podataka u uređaj.

Osnovne operacije su snimanje i čitanje svih artikala iz uređaja. Izvršavaju se odgovarajućim tasterima u gornjem desnom uglu. Kod snimanja, artikli sa greškom biće osjenčeni u crveno.

Dodatne opcije snimanja selektovanih artikala, brisanja selektovanih artikala, brisanje svih artikala i prodaja, mogu se izvršiti kroz glavni podmeni. Ovaj meni se otvara desnim klikom na tabelu sa artiklima.

### Podešavanje COM portova

Port COM1, brzina 9600 bps nepromenljiva (namenjen za eksterni displej)

Port COM2, brzina od 9600 - 230 400bps

Podešavanje porta COM2 (PC porta) je po default-u 115200 bps. Treba prilagoditi brzinu komunikacije (baud rate), sa računarom. Preko računara je moguće vršiti podešavanje kase.

### IOSA broj

U skladu sa zakonom omogućeno je 30 promena IOSA broja. IOSA broj mora biti u

formatu 16 cifara i unosi se preko serijskog porta uređaja. U aplikaciji se ova opcija može podesiti u delu **Fiscal Data.** Pritiskom na **Set IOSA Number** izaći će dijalog prozor u koji treba uneti 16 cifara. Pre potvrde treba postaviti Džamper JP3 i upaliti uređaj. Bez prisustva džampera nije moguće snimiti u uređaj. Nakon toga skloniti džamper i nastaviti sa radom. Ovaj broj je neophodan kako bi prodaja mogla biti vršena preko nadređenog PC računara i kompatibilnog drajvera.

| From block              |  |
|-------------------------|--|
| IOSA Enter IOSA number? |  |

# Fiskalni modul

Montažna šema:

![](_page_37_Figure_3.jpeg)

Adresne linije fiskalne memorije vezane za Xilinx Mikrokontroler A15,A16,A17,WE,A20,A19,RE,D0,D1,D2,D3,D4,D5,D6,D7,A18.

### Električna šema:

![](_page_38_Figure_2.jpeg)

Spisak komponenata fiskalnog modula:

| Component list<br>Source Data From:<br>Project:<br>Variant: |                                               | Bill of Materials For PCB Document (HCP) |                   |                             |                                                          |                     |                |                        |
|-------------------------------------------------------------|-----------------------------------------------|------------------------------------------|-------------------|-----------------------------|----------------------------------------------------------|---------------------|----------------|------------------------|
|                                                             |                                               | Š 22004<br>PP FLOCA FMEM<br>REVP         |                   | -                           |                                                          |                     | нср            |                        |
|                                                             | Report Date:                                  | 9/08/2010                                | 10:29:39 AM       |                             | -                                                        |                     |                | communication products |
|                                                             | Print Date:                                   | 23-Mar-11                                | 10:47:52 AM       |                             |                                                          |                     |                |                        |
| H                                                           |                                               |                                          |                   |                             | PickSPlace                                               |                     |                |                        |
| No.                                                         | Component                                     | Quantity                                 | Manufacturer      | Part Number                 | Description                                              | Schematic reference | Replaceable    | Code                   |
| - 1                                                         | ceramic capacitori                            | 1                                        | PHYCOMP           | CC0603JRNP09BN101           | 100 pF, ceramic, 50V, NPO, +/- 5%, 0603                  | C4                  | Equivalent     | 3824                   |
| 2                                                           | ceramic capacitor                             | 2                                        | PHYCOMP           | CC0603KRX7R98B104           | 100 nF, ceramic, 50V, X7R, +/- 10%, 0603                 | C1, C3              | Equivalent     | 3818                   |
| 3                                                           | oeramic capacitor                             | 1                                        | AVX               | TAJA105K016R                | 1 uF, tantalum, 16V, +/- 10%, size A                     | C2                  | Equivalent     | 5622                   |
| 4                                                           | resiloor                                      | 1                                        | PHICOMP           | RC0603FR-071KL              | 1k Ohm, 1/10W, 50V, +/-1%, 0503, mick tilm               | R2                  | Equivalent     | 3921                   |
| 6                                                           | resistor                                      | 1                                        | PHYCOMP           | RC0603FR-0710HL             | 19k Ohm, 1/10W, 50V, +/-1%, 0603, thick                  | R1                  | Equivalent     | 3867                   |
| 0                                                           | IC SN74LVC02APW PE-                           | 1                                        | NOCP              |                             |                                                          | U1                  | Equivalent     | 13218                  |
| 7                                                           | FREE<br>Flash                                 | 1                                        | EON               | EN29LV160AB-70TIP           | 1024K x 16-bit FLASH, 70nS, industrial temp              | U2                  | No Replacement | 15784                  |
| 8                                                           | connector                                     | 1                                        | MOLEX             | FH12-405-6.5SH<br>541324062 | FPC 40pin , 0.5mm pitch, botom contact,<br>FH1240S-0.5SH | CN1602              | No Replacement | 12386                  |
| 9                                                           | PCE FMEM REVP                                 | 1                                        |                   |                             |                                                          |                     |                | \$370                  |
| App                                                         | proved                                        |                                          | Notes             |                             | -                                                        |                     |                |                        |
|                                                             |                                               |                                          |                   |                             |                                                          |                     |                |                        |
| Component list                                              |                                               | Bill of Materials For P                  | CB Document (BCP) |                             |                                                          |                     |                |                        |
|                                                             |                                               | \$ 22144                                 |                   |                             |                                                          |                     |                |                        |
| Project:<br>Variant:                                        |                                               | PP ZALIVENA FISKALI                      | A MEMORIJA BA     | -                           |                                                          |                     | HCP            |                        |
|                                                             | Report Date:                                  | 8/30/2010                                | 10:29:39 AM       |                             | -                                                        |                     |                | encodering production  |
|                                                             | Pier Date:                                    | 23.May.11                                | 10-47-52 44       |                             |                                                          |                     |                |                        |
| H                                                           |                                               |                                          |                   |                             | Through hole                                             |                     |                |                        |
| No                                                          | Component                                     | Gruandity                                | Manufacturer      | Part Number                 | Description                                              | Schematic reference | Replaceable    | Code                   |
| 1                                                           | KABL FFC 0.5MM<br>L=60,KON.NA ISTOJ<br>STRANI | 1                                        |                   |                             |                                                          |                     | No Replacement | 15121                  |
| 2                                                           | PP PLOCA FMEM REVP                            | , 1                                      |                   |                             |                                                          |                     |                | 22004                  |
| 3                                                           | PVC posude se                                 | 1                                        |                   |                             |                                                          |                     |                | 11495                  |
| A.P.                                                        | INSKALNU MEMORUU                              |                                          | Notes             |                             |                                                          |                     |                |                        |
|                                                             |                                               |                                          |                   |                             |                                                          |                     |                |                        |
|                                                             |                                               |                                          |                   |                             |                                                          |                     |                |                        |

### Elektronski žurnal

Montažna šema:

![](_page_40_Picture_3.jpeg)

SD kartica elektronskog žurnala se kontroliše jednim od serijskih portova. Serijski port je kontrolisan od strane procesora (aJ-100) preko mikrokontrolera (Xilinx). Serijska veza sa SD karticom je realizovana preko LPC903 kola. Kartica je na taj način zaštićena od izmena i brisanja. Takođe se zaliva u plastičnom kućištu epoxivnom smolom.

![](_page_41_Figure_0.jpeg)

Spisak komponenata elektronskog žurnala:

| Component list                            |                             | Bill of Materials For PCB Document (HCP) |                                     |                   |                                                                                            |                     |                        |       |  |
|-------------------------------------------|-----------------------------|------------------------------------------|-------------------------------------|-------------------|--------------------------------------------------------------------------------------------|---------------------|------------------------|-------|--|
| Source Data From:<br>Project:<br>Variant: |                             |                                          | Š 21270<br>PP HCP ELjournal<br>REV2 |                   | -                                                                                          |                     |                        | НСР   |  |
| Report Date: 9/08/2010                    |                             | 10:29:39 AM                              |                                     | -                 |                                                                                            |                     | communication products |       |  |
| Print Date: 23-Mar-11                     |                             | 10:48:03 AM                              |                                     |                   |                                                                                            |                     |                        |       |  |
|                                           |                             |                                          |                                     |                   | Pick&Place                                                                                 |                     |                        |       |  |
| No.                                       | Component                   | Quantity                                 | Manufacturer                        | Part Number       | Description                                                                                | Schematic reference | Replaceable            | Code  |  |
| 1                                         | ceramic capacitor           | 3                                        | PHYCOMP                             | CC0603KRX7R988104 | 100 nF, ceramic, 50V, NPO, +/- 5%, 0603                                                    | C2, C4, C6          | Equivalent             | 3816  |  |
| 2                                         | tantal capacitor            | 3                                        | AVX                                 | TAJA685K016R      | 6.8 uF, tantalum, 6V(16V), +/- 10%, size A                                                 | C1, C3, C5          | Equivalent             | 5886  |  |
| 3                                         | resistor                    | 0                                        | PHYCOMP                             | RC0603JR-070RL    | 0 Ohm, 1/10W, 50V, +/-5%, 0803, thick film                                                 | RKS1                | Equivalent             | 8834  |  |
| 4                                         | resistor                    | 1                                        | PHYCOMP                             | RC0603FR-0710KL   | 10k Ohm, 1/10W, 50V, +/-1%, 0803, thick<br>film                                            | R2                  | Equivalent             | 3867  |  |
| - 6                                       | resistor                    | 4                                        | PHYCOMP                             | RC0603FR-07100KL  | 100k Ohm, 1/10W, 50V, +/-1%, 0603, thick                                                   | R3, R4, R5, R0      | Equivalent             | 3891  |  |
| 6                                         | OR gate                     | 1                                        | PHILIPS                             | 74LVC32_T/SSOP14  | Quad 2-Input OR Gate, SSOP14                                                               | U3                  | No Replacement         | 21253 |  |
| 7                                         | microcontroller             | 1                                        | PHILIPS                             | PS9LPC903         | 8-Bit Microcontroller with Two-Clock 80C51<br>Core 1Mb 3V Flash, SO-8, Surface Mount       | 01                  | No Replacement         | 7323  |  |
| 8                                         | connector                   | 0.45                                     | CONNELY                             | DS1022-02         | 2.54mm Pitch KHS Header, Breakaway,<br>Horizontal, 18 Circuits,Mating Pin Length<br>6.09mm | CN1                 | No Replacement         | 20702 |  |
| 9                                         | connector                   | 1                                        | TAGOR                               |                   | SD/MMC card connector                                                                      | U2                  | No Replacement         | 20966 |  |
| 10                                        | PCB HCP EI. Journal<br>rev2 | 1                                        |                                     |                   |                                                                                            |                     |                        | 21261 |  |
| 11                                        | PVC posuda za el.           | 1                                        |                                     |                   |                                                                                            |                     |                        | 21320 |  |
| 12                                        | SD card 1G                  | 1                                        |                                     |                   |                                                                                            |                     |                        | 21369 |  |
| Approved Notes                            |                             |                                          | Notes                               | oles              |                                                                                            |                     |                        |       |  |
|                                           |                             |                                          |                                     |                   |                                                                                            |                     |                        |       |  |

### Xilinx Mikrokontroler

Koristi se za kontrolu periferija uređaja kao i za kontrolu upisa i zabranu brisanja Fiskalne memorije i Elektroničkog žurnala (SD kartice). Nalazi se na matičnoj ploči i u direktnoj je vezi sa procesorom aJ-100 gde je Chip Select 2 namenjen fiskalnoj memoriji a komunikacija sa Žurnalom se odvija serijski.

![](_page_43_Figure_3.jpeg)